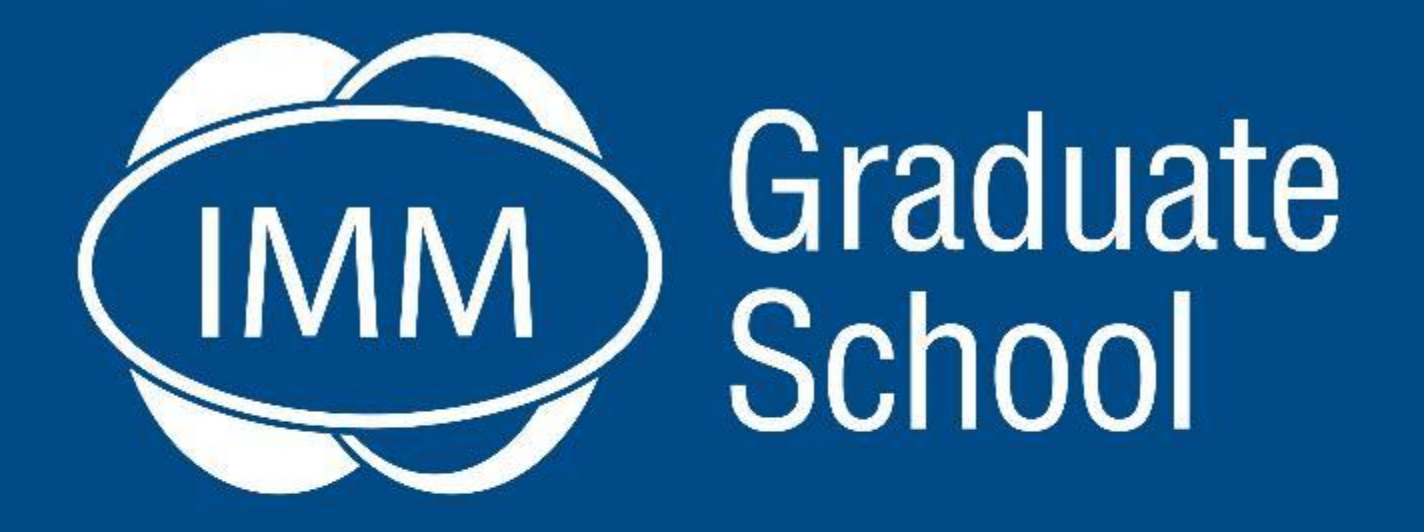

# Using ProQuest to find articles on eLearn Semester 2 - 2020

#### Marketing · Supply Chain · Business

info@immgsm.ac.za | 0861 IMM 476 | www.immgsm.ac.za

## Find eLibrary under your module content options

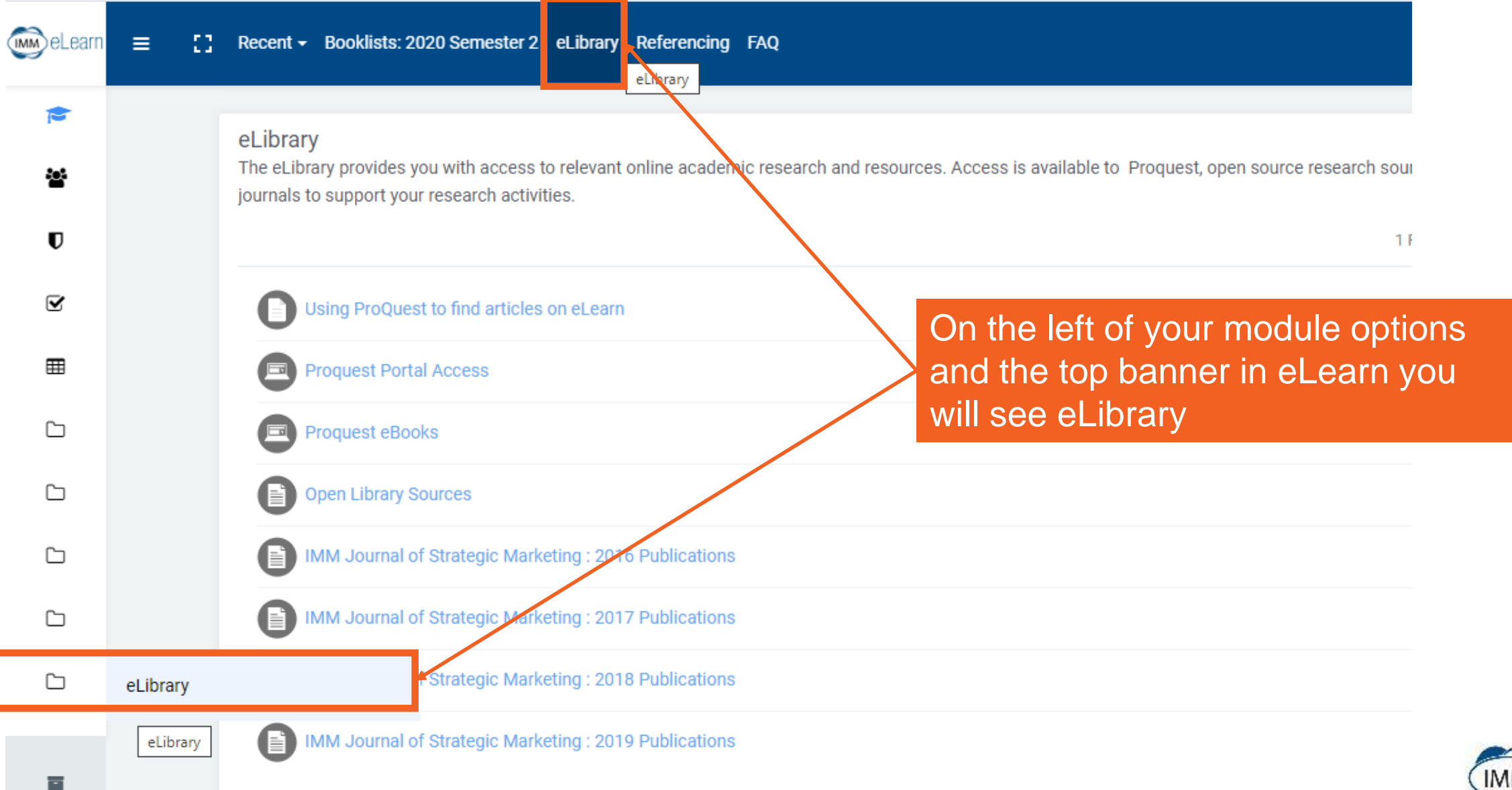

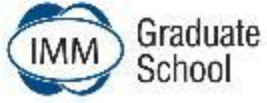

## Under eLibrary you will find various links

| (mm)eLearn | = | 🚺 Recent – Booklists: 2020 Semester 2 eLibrary Referencing FAQ    | These instructions are under this link                                                                                   |                                                                     |  |
|------------|---|-------------------------------------------------------------------|----------------------------------------------------------------------------------------------------|---------------------------------------------------------------------|--|
| ₩<br>□     |   | Using ProQuest to find articles on eLearn  Proquest Portal Access | ProQuest                                                                                                    | Link to ProQuest<br>for Academic<br>Articles and other<br>resources |  |
| C          |   | Proquest eBooks                                                   | D ProQuest Ebook Central"                                                                                                | Link to eBooks on                                                   |  |
|            |   | Open Library Sources                                              | Authoritative ebooks at your fingertips.           Search ebooks         Search           Advanced Search         Search | ProQuest that you<br>can read online                                |  |
|            |   | IMM Journal of Strategic Marketing : 2016 Publications            | Open Library Sources                                                                                                    | Link to Open                                                        |  |
| ۵          |   | IMM Journal of Strategic Marketing : 2017 Publications            | <ul> <li>Business and Management Journals</li> <li>Clute Institute</li> <li>Directory of Open Access Journals</li> </ul> | Library Sources<br>with individual links                            |  |
|            |   | IMM Journal of Strategic Marketing : 2018 Publications            | ELSEVIER Open Access Journals                                                                                            | to other websites                                                   |  |
| C          |   | IMM Journal of Strategic Marketing : 2019 Publications            | MM Journal of Strategic<br>Marketing : 2016 Publications                                                                 | Links to IMM<br>Magazine that can                                   |  |

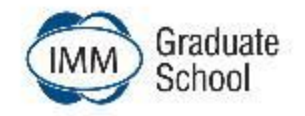

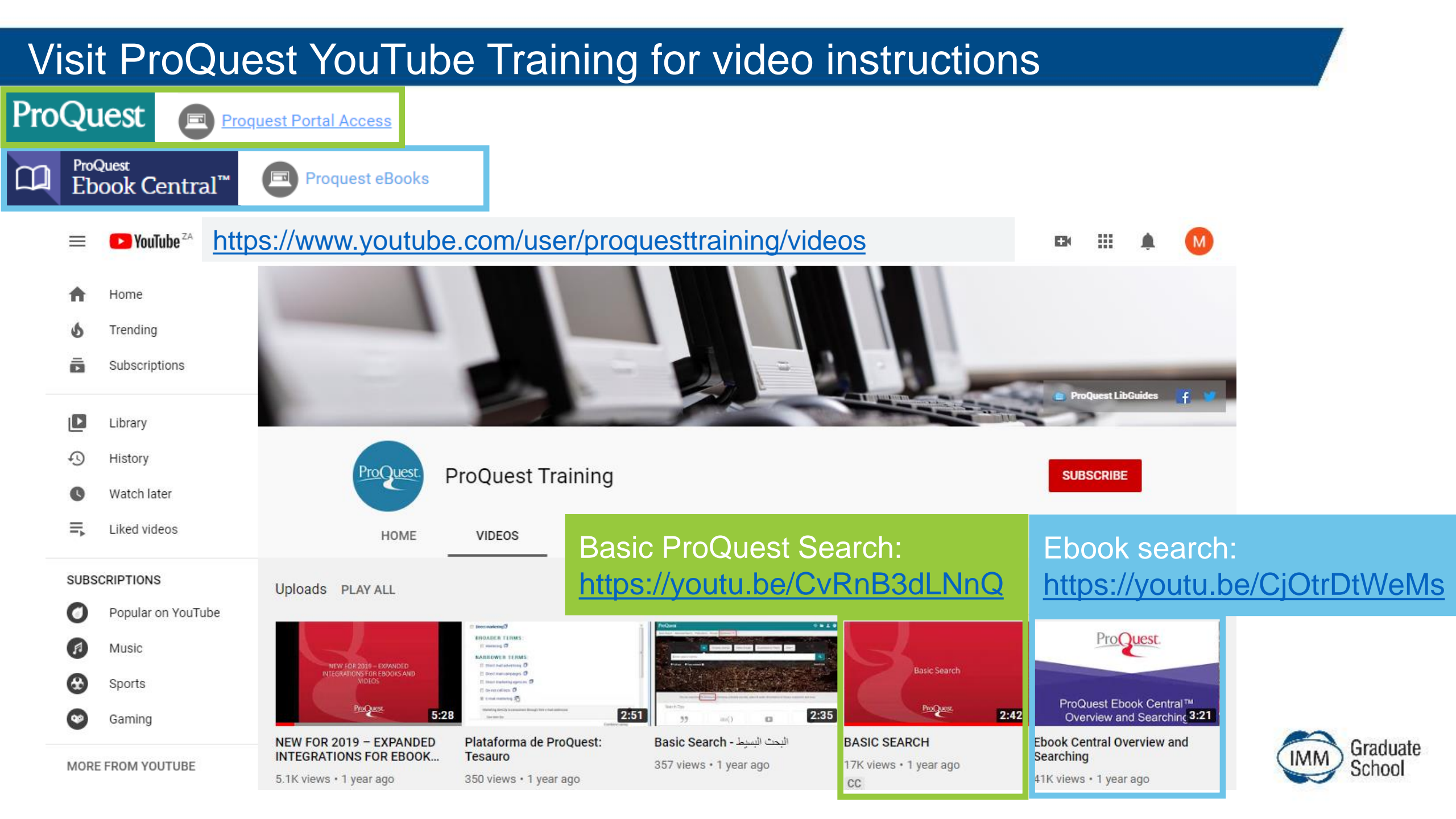

## ProQuest landing page search options

ProQuest Portal Access

#### On the search page you can **ProQuest** start customising your search: Start with a fairly general Advanced Search Basic Search Publications Browse Databases (3) search term relevant to your topic (in this example -**Customer Satisfaction**) Scholarly Journals Videos & Audio **Dissertations & These** Books All Click on both the full text and the peer reviewed Customer Satisfaction buttons below search bar Peer reviewed i Full text

You are searching 3 databases containing scholarly journals, books, videos & audio, dissertations & theses, newspapers and more.

Graduate School

## ProQuest suggestions for additional search terms

ProQuest 
<u>Proquest Portal Access</u>

### ProQuest

Basic Search Advanced Search Publications Browse Databases (3)

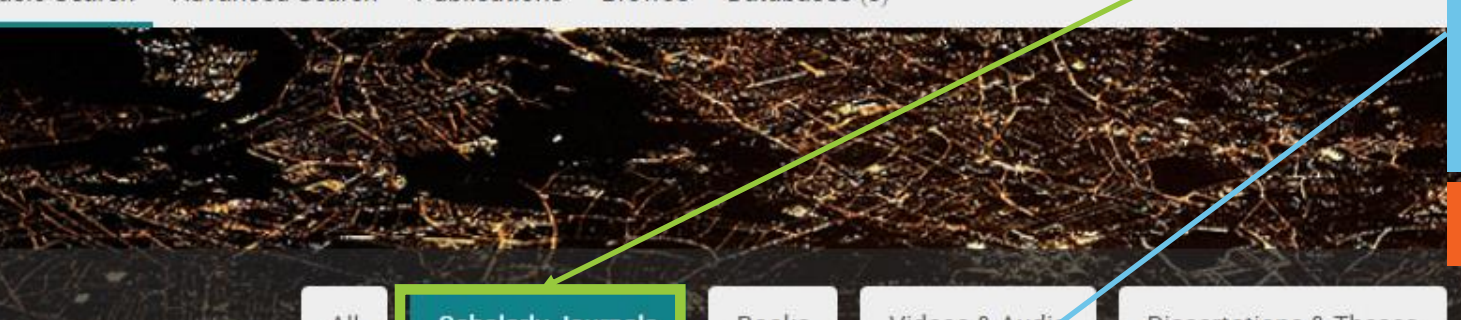

### Scholarly Journals selected

- On the search page ProQuest will suggest additional search terms that you can consider or ignore
- Start the search

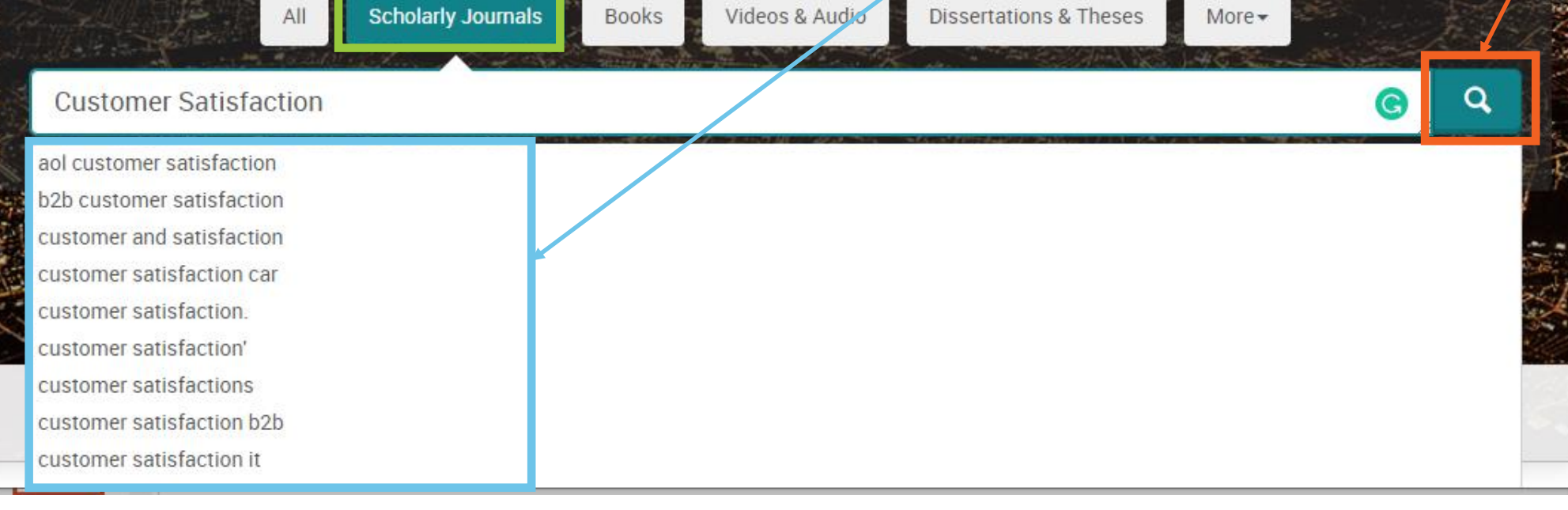

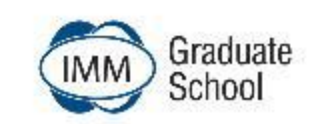

## ProQuest initial search results

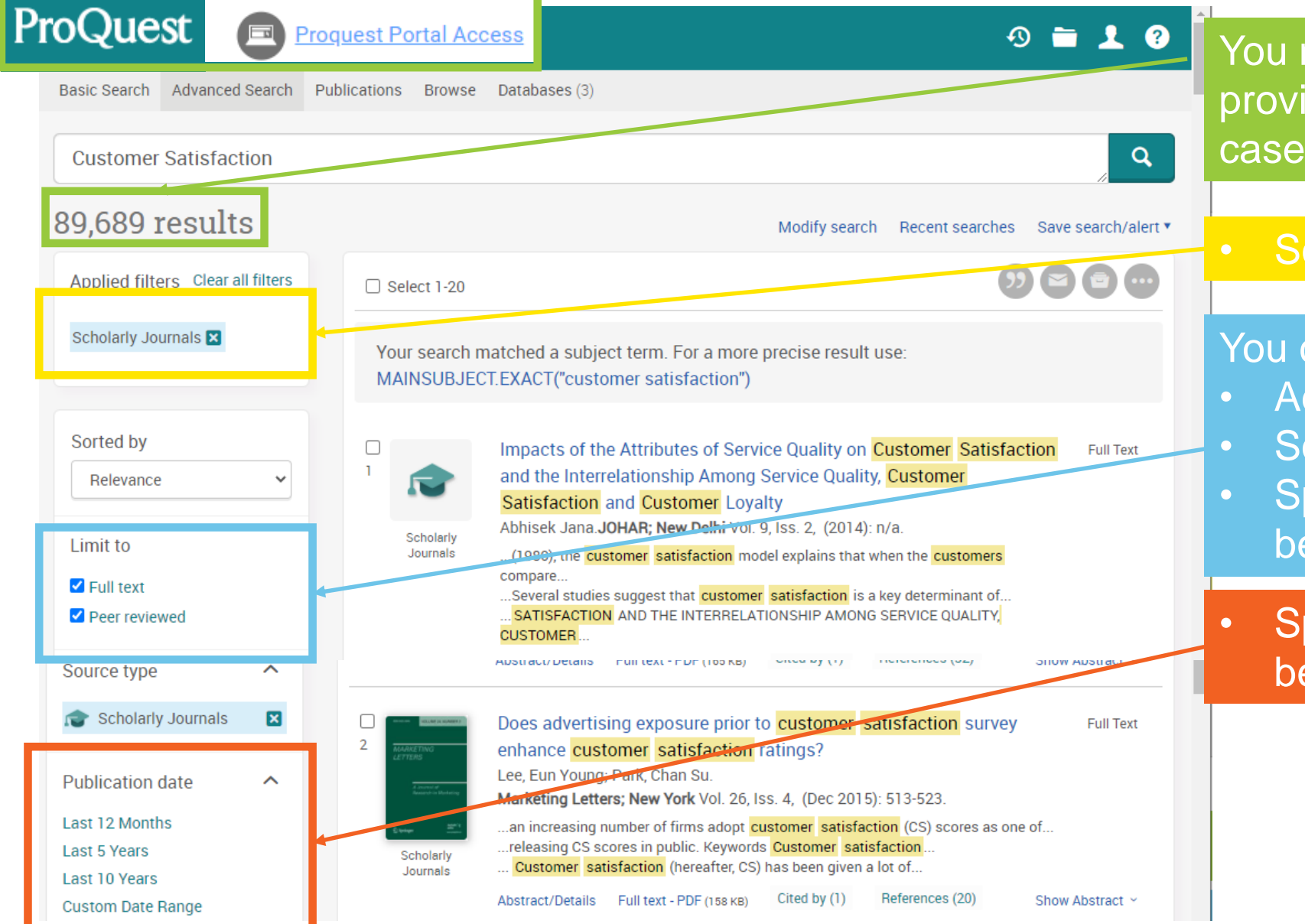

You may find that the first run provides too many sources (in this case 89,689)

### Scholarly journals

#### You can narrow down the search by:

- Adding detail to the search term
- Sorting the results by relevance
- Specifying that the sources must be less than 5 years old
- Specifying that the sources must be less than 5 years old

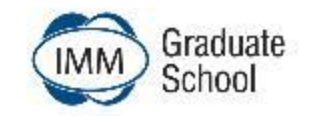

## Expand or refine search term on ProQuest

ProQuest Portal Access

| ProQuest                                                                                                    |                       | D 🗖                                                                                                    | 1.0                            |                                               |
|----------------------------------------------------------------------------------------------------|-----------------------|----------------------------------------------------------------------------------------------------|--------------------------------|-----------------------------------------------|
| Basic Search Advanced Search Publica                                                                                                    | ations Browse         | Databases (3)                                                                                                    | Expand                         | ling or refining the search                   |
| Customer Satisfaction AND Onlin                                                                                                    | ne Shopping           |                                                                                                    | term                           |                                               |
| customer satisfaction with online shopping<br>customer satisfaction online shopping<br>customer satisfaction and online shopping<br>online shopping customer satisfaction<br>online shopping and customer satisfaction |                       |                                                                                                    | You als<br>turning<br>functior | o have the option of<br>off the auto-complete |
| development of an integrated model of cust<br>online shopping satisfaction<br>satisfaction online shopping<br>Perceptions of service quality and custome                                                               | omer satisfaction     | n with online shopping<br>Thai online shopping services                                                                                                    |                                |                                               |
| Turn off auto-complete                                                                                                    |                       |                                                                                                    |                                |                                               |
| Limit to<br>✓ Full text<br>✓ Peer reviewed                                                                                                    | Scholarly<br>Journals | Satisfaction and Customer Loyalty<br>Abhisek Jana.JOHAR; New Delhi Vol. 9, Iss. 2, (2014): n/a.<br>(1980), the customer satisfaction model explains that when the customers<br>compare<br>Several studies suggest that customer satisfaction is a key determinant of<br>SATISFACTION AND THE INTERRELATIONSHIP AMONG SERVICE QUALITY,<br>CUSTOMER |                                |                                               |
| Source type                                                                                                    |                       | Abstract/Details Full text - PDF (165 KB) Cited by (1) References (32) Show                                                                                                    | Abstract ~                     | IMM Graduate<br>School                        |

## ProQuest articles results and options to read / track / download

| roQuest 🖻                                                            | Proquest Porta | Il Access                                                                                                    | itid=190861                                                                                                    | - 🗆 X                                                                                                    |
|----------------------------------------------------------------------|----------------|----------------------------------------------------------------------------------------------------|----------------------------------------------------------------------------------------------------|----------------------------------------------------------------------------------------------------|
| Scholarly Journals 🗙<br>Last 5 Years 🗙<br>Sorted by<br>Relevance     |                | MAANACTING<br>LETTES<br>Annual de la de la | Does advertising exposure prior to customer satisfaction survey enhance<br>customer satisfaction ratings?<br>Lee, Eun Young; Park, Chan Su.<br>Marketing Letters; New York Vol. 26, Iss. 4, (Dec 2015): 513-523.<br>an increasing number of firms adopt customer satisfaction (CS) scores as one of.<br>releasing CS scores in public. Keywords Customer satisfaction<br>Customer satisfaction (hereafter CS) has been given a lot of                                                                                                    | Full Text Read the abstract of the articles that interest you                                                                                            |
| Limit to  Full text  Peer reviewed  Source type  Scholarly, Journals |                | Scholarly<br>Journals                                                                                                    | Abstract/Details       Full text - PDF (158 KB)       Cited by (1)       References (20)         Empirical Study for the Influence Factors of Customer Satisfaction E       on B2C Unline Shopping         Yan, Yilan; Du, Suyun.       Revista Ibérica de Sistemas e Tecnologias de Informação; Lousada Iss. E14, (D 300-308.         customer satisfaction based on B2C online shopping. Through empirical analysis         customer online shopping satisfaction. On this basis, we put forward relevant         Keywords: B2C online shopping, Customer satisfaction, Service value, Factor | Email the links to yourself by<br>ticking the block next to the<br>article, to help you keep track of<br>the articles you have already<br>checked / read |
| Publication date                                                     | ~              |                                                                                                    | Abstract/Details Full text Full text - PDF (499 KB)<br>Post-purchase shipping and customer service experiences in online                                                                                                    | You can access the article as a PDF file for downloading                                                                                                 |
| Last 12 Months<br>Last 5 Years<br>Last 10 Years<br>Custom Date Range | 3              | 3<br>Scholarly<br>Journals                                                                                                    | <ul> <li>shopping and their impact on customer satisfaction</li> <li>Cao, Yingxia; Ajjan, Haya; Hong, Paul.</li> <li>Asia Pacific Journal of Marketing and Logistics; Patrington Vol. 30, Iss. 2, (2018): 400-416.</li> <li>online shopping, customer satisfaction in online shopping across regions. The</li> </ul>                                                                                                    |                                                                                                    |
| Subject                                                              | ~              |                                                                                                    | online shopping environment and their implicit on customer satisfaction and<br>a customer perspective, online shopping is the core part of e-commerce<br>Abstract/Details Full tex Full text - PDF (268 кв) Lited by (5) References (42) Sho                                                                                                    | ow Abstract ~ _                                                                                                    |

## How to track and select articles that you are interested in

ProQuest Portal Access

| ProQuest                                                                                 |                                                                    |                                                                                                    | . ⊕ ≡∎ 1 ?                                                                        |                                                                                       |
|------------------------------------------------------------------------------------------|--------------------------------------------------------------------|----------------------------------------------------------------------------------------------------|-----------------------------------------------------------------------------------|---------------------------------------------------------------------------------------|
| Basic Search Advanced Search Pub<br>Customer Satisfaction AND Or<br><b>4,014 results</b> | lications Browse Databases                                         | s (3)<br>Modify search Recer                                                                                                    | Q<br>nt searches Save search/alert ▼                                              |                                                                                       |
| Applied filters Clear all filters Scholarly Journals  Last 5 Years  Sorted by Relevance  | Select 1-20 1 Selected                                             | advertising exposure prior to customer satisfaction sumer satisfaction ratings?<br>n Young; Park, Chan Su.<br>ing Letters; New York Vol. 26, Iss. 4, (Dec 2015): 513-523.<br>reasing number of firms adopt customer satisfaction (CS) scores<br>sing CS scores in public. Keywords Customer satisfaction<br>omer satisfaction (hereafter, CS) has been given a lot of<br>t/Details Full text - PDF (158 KB) Cited by (1) References (20) | Articles that you indicated on the top; and the list vand updated even new search | have ticked will be<br>search bar at the<br>will be maintained<br>on when you start a |
| Limit to  Full text Peer reviewed Source type                                            | 2<br>2<br>2<br>2<br>2<br>2<br>2<br>2<br>2<br>2<br>2<br>2<br>2<br>2 | cal Study for the Influence Factors of Customer Satisf<br>Online Shopping<br>an; Du, Suyun.<br>Ibérica de Sistemas e Tecnologias de Informação; Lousada Is<br>8.<br>mer satisfaction based on B2C online shopping. Through empiric<br>mer online shopping satisfaction. On this basis, we put forward n                                                                                                    | faction Based Full Text<br>is. E14, (Dec 2016):<br>cal analysis,                  | Graduate<br>School                                                                    |

## ProQuest eBook landing page search options

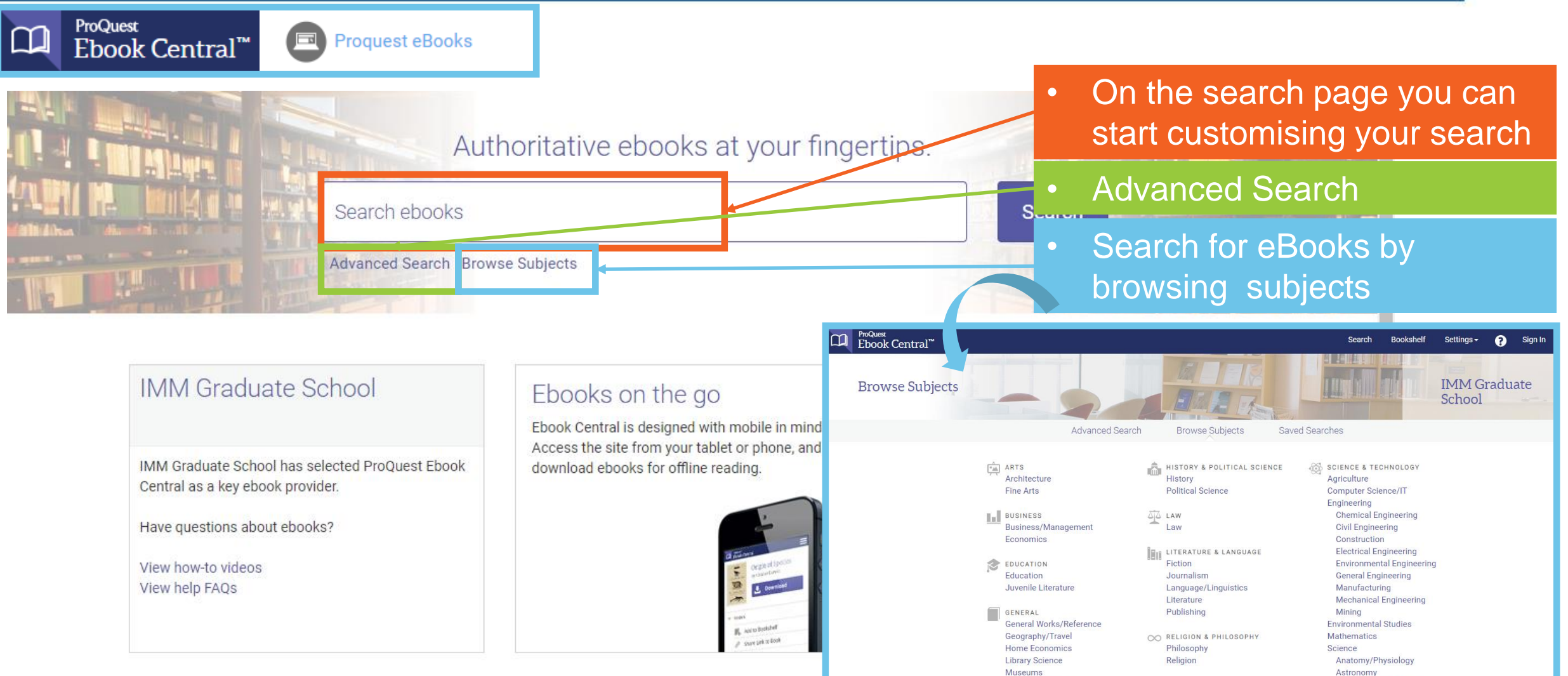

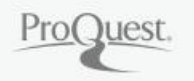

Privacy Policy | Terms & Conditions | Cookie Policy | DMCA Policy | Personal Data Options | Cookie Preferences | Accessibility

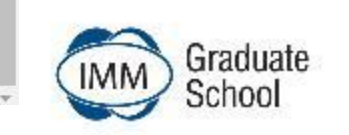

## ProQuest eBook initial results

ProQuest

gonoral

Proquest eBooks Ebook Central<sup>™</sup> ProQuest Settings -2 Sign In Ebook Central<sup>™</sup> Search Bookshelf You may find that the first run ç Advanced Search Browse Subjects Keyword, Author, ISBN, and more provides too many sources (in this case for "Market research" is 4950) Search 4950 book results for "market research" Save this search Edit this search You can narrow down the search Refine your search RESULTS P OV: BOOK STATUS Book Results Chapter Results 1. Year published (look at how Owned and subscribed to by my library Unlimited Print, Copy, & Download many books next to each Market Research Handbook ESOMAR;de Bont, Cees John Writey & Sons, Incorporated 2007 year) YEAR PUBLISHED ISBN: 9780470517680, 9780470517932 5 2019 21 The fifth edition of what was formerly know as The ESOMAR Handbook of Market 2018 2. Sorting the results by subject Research has been completely revised to reflect the latest approaches in the rapi 87 2017 world of professional market research. The new Handbook stands out from earlie (look at number of results Show more explaining the latest re... under each subject option) SUBJECT 🛎 Available 893 business & economics / general 477 business & economics / management Developments in human observation methodologies 349 = business & economics / marketing / Lee, Nick; Broderick, Amanda J. Emerald Publishing Limited 2007 Graduate general business & economics / economics / 253 ISBN: 9781846634161, 9781846634178

### ProQuest eBook advanced search selection options

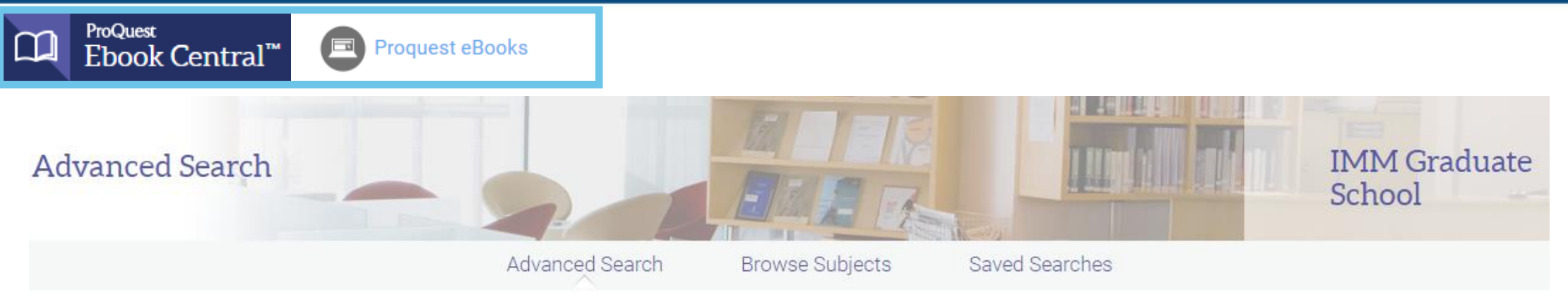

Find an item whose

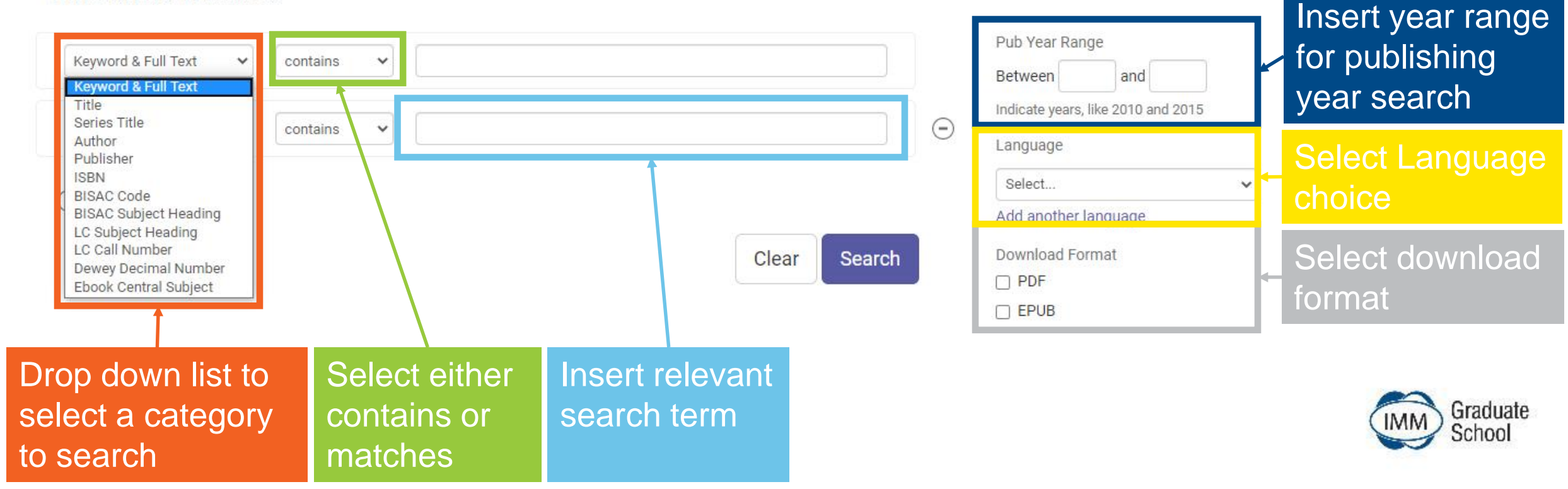

## Content options available on selected eBook

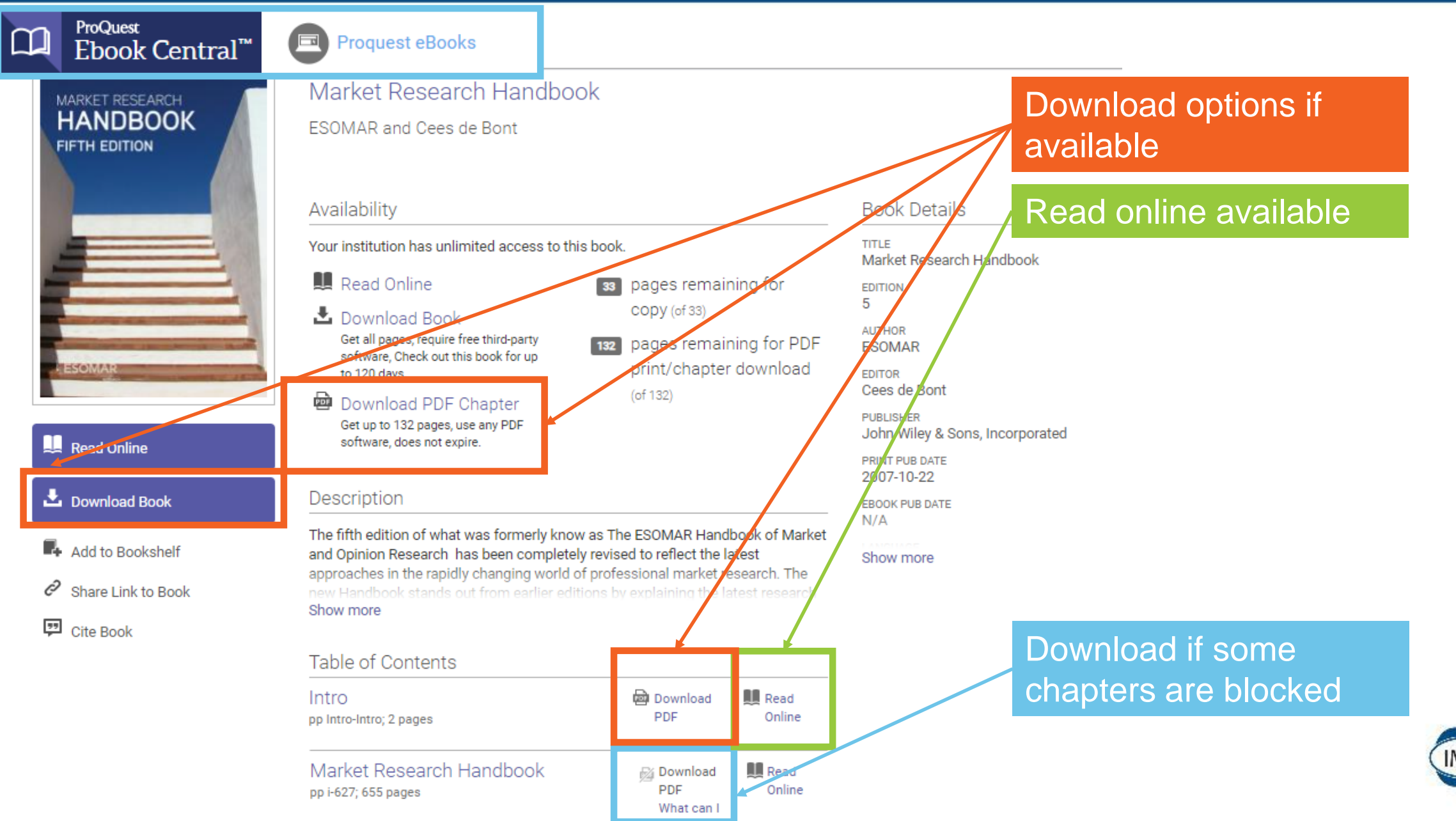

Graduate

School

## ProQuest eBook reading page and tools

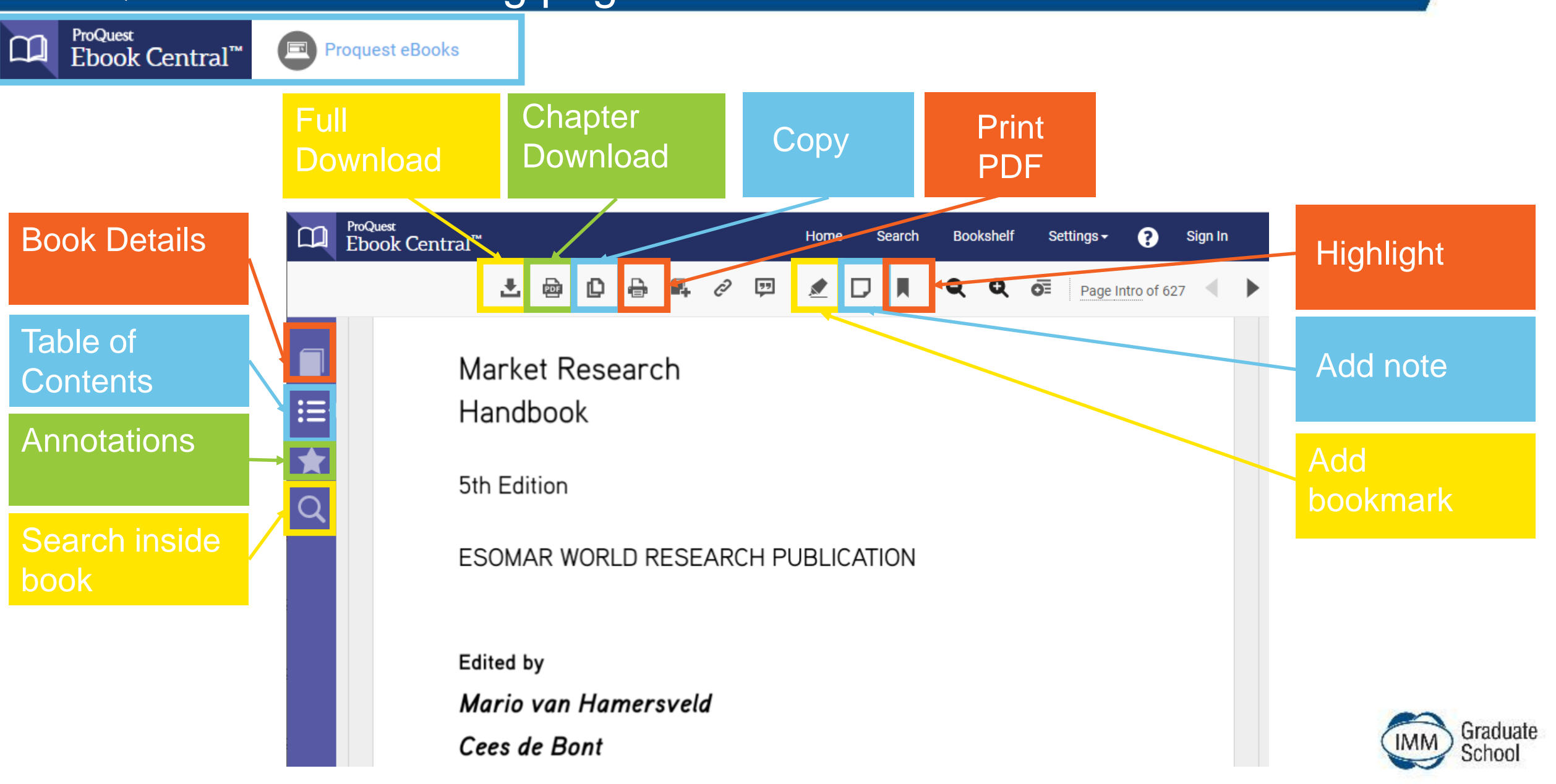

## Open Library Sources – Links with some website examples

Open Library Sources

# Click on links to access various Open Library Source individual websites

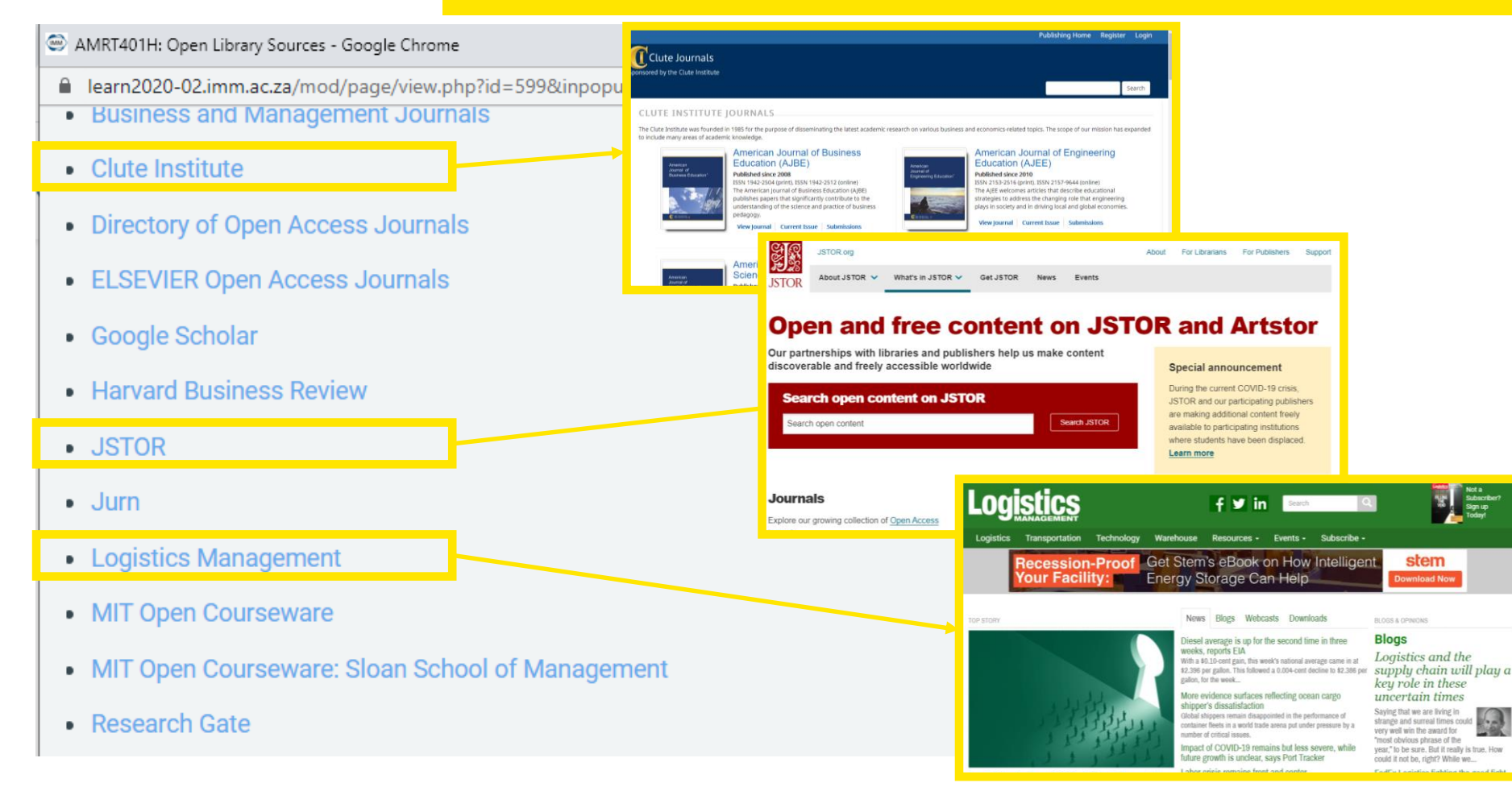

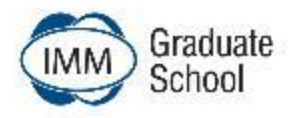

## IMM Journal of Strategic Marketing window opens

#### IMM Journal of Strategic Marketing

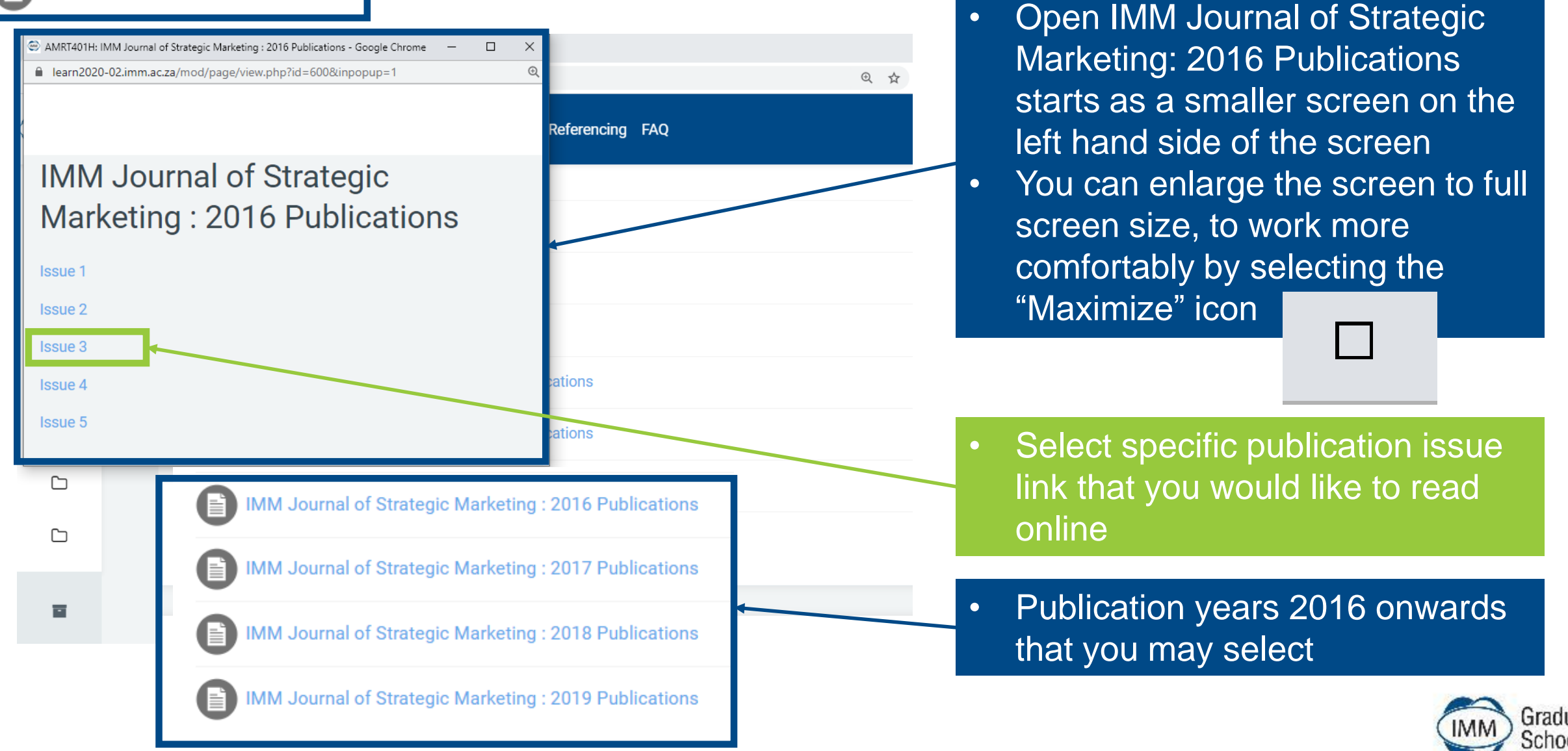

### IMM Journal of Strategic Marketing reading pages window

IMM Journal of Strategic Marketing :

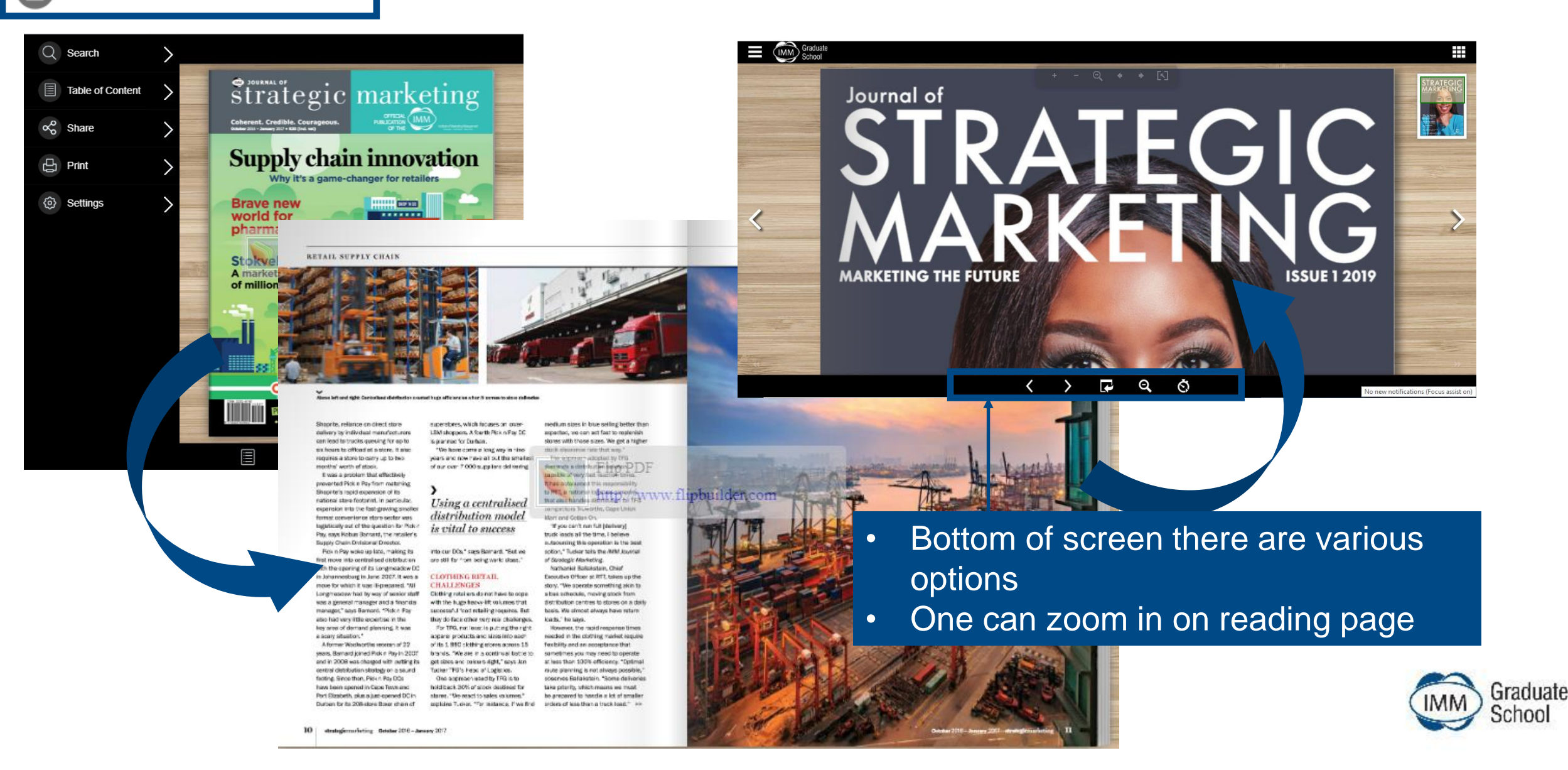

The more that you READ, the more THINGS you will KNOW. The more that you LEARN, the more PLACES you'll GO.

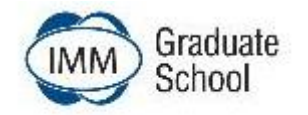